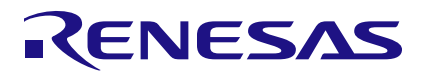

How to use Two\_Clk\_Domains SLG47910

## Abstract

ForgeFPGA has two Clock domains namely Clock\_0 and Clock\_1. This application shows how to design using two clock domains in a single Verilog code and design a frequency divider.

## Contents

| 1. | Terms and Definitions      | 1 |
|----|----------------------------|---|
| 2. | References                 | 1 |
| 3. | Introduction               | 2 |
| 4. | Ingredients                | 3 |
| 5. | Verilog Code               | 3 |
| 6. | Floorplan: CLB Utilization | 4 |
| 7. | Design Steps               | 4 |
| 8. | Conclusion                 | 7 |
| 9. | Revision History           | 8 |

## 1. Terms and Definitions

| FPGA                      | Field Programmable Gate Array                         |
|---------------------------|-------------------------------------------------------|
| FPGA Editor               | Main FPGA design and simulation window                |
| Go Configure Software Hub | Main window for device selection                      |
| ForgeFPGA Window          | Main FPGA project window for debug and IO programming |
| LaC                       | Logic-As-Clock                                        |
| PLL                       | Phase Locked Loop                                     |
| OSC                       | Oscillator                                            |
|                           |                                                       |

### 2. References

To find more information about ForgeFPGA<sup>™</sup> products, please visit the website: <u>https://www.renesas.com/eu/en/products/programmable-mixed-signal-asic-ip-products/forgefpga-low-density-fpgas.</u> <u>fpgas.</u> Download our free ForgeFPGA<sup>™</sup> Designer software [1] to open the. ffpga design files [2] and view the proposed circuit design.

[1] ForgeFPGA Designer Software, Software Download and User Guide

[2 AN-013 How to use Two-Clock Domain.ffpga, ForgeFPGA Design File

[3] ForgeFPGA SLG47910, Datasheet, Renesas Electronics

### 3. Introduction

The FPGA Core has two main clock domains namely, Clock\_0 and Clock\_1. Each of these active clocks are internally connected to the sub clocks within the core.

The core is divided into four directions, on the North side of the core we have the REF\_BRAM [3:0] \_WRITE\_CLK & REF\_BRAM [3:0] \_READ\_CLK as outputs. Similarly, on the South side of the core we have REF\_BRAM [7:4] \_WRITE\_CLK & REF\_BRAM [7:4] \_READ\_CLK as outputs. On the East side of the core, we have the two LOGIC\_AS\_CLK0/1. This clock is an output from the FPGA Core itself. And on the West side of the FPGA Core, we have the three input clocks PLL\_CLK, OSC\_CLK, and GPIO through which the clock can also be supplied to the core. Using rising/falling edge of the same clock the core can utilize two clock domains CLK0 and CLK1.(See Figure 1)

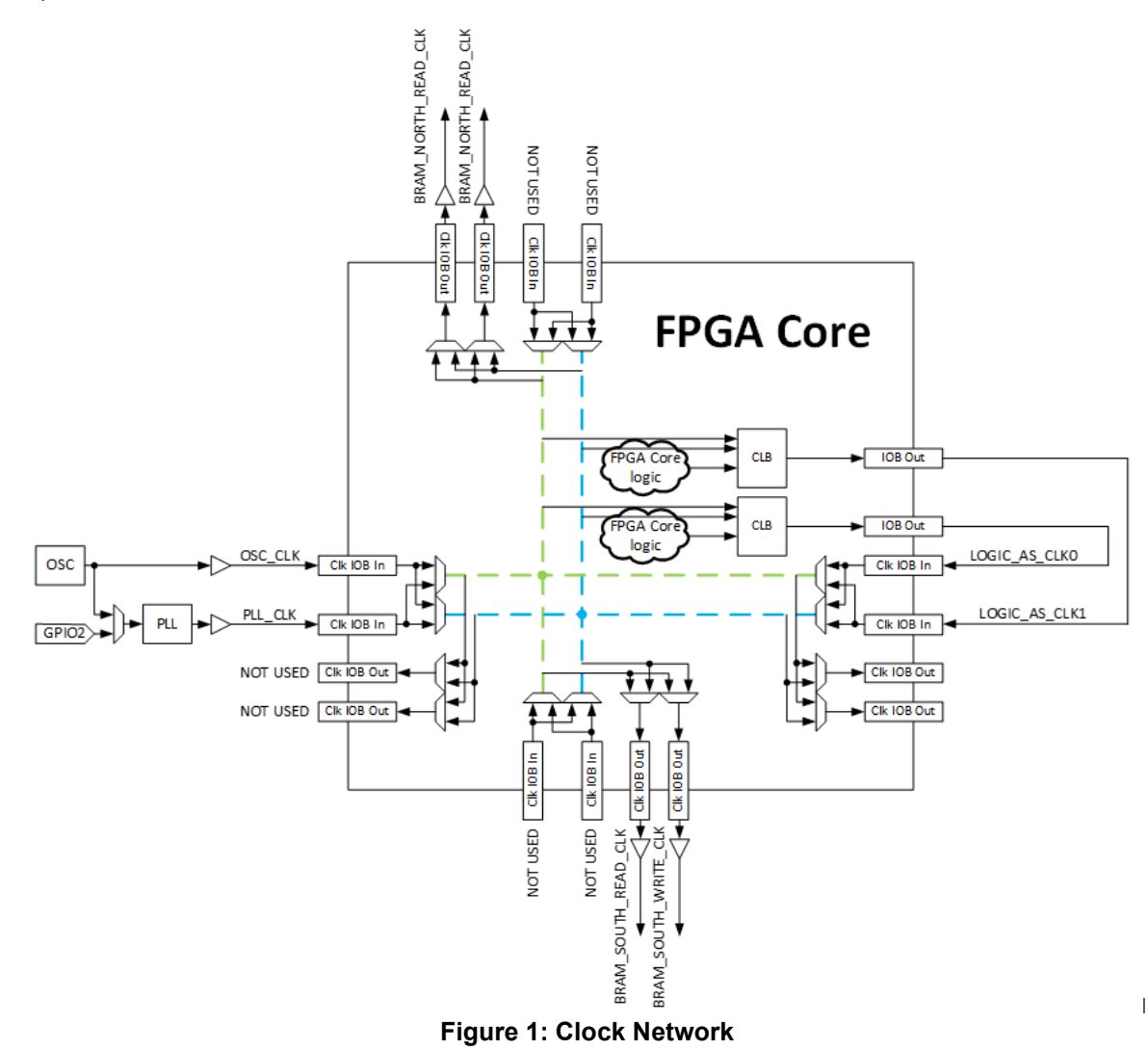

This application note is based on these clock domains and how to setup the Verilog code and the I/O Planner to work based on these two clock domains. We use the high-frequency on-chip Oscillator as our clock #1 and the PLL\_CLK as our clock #2 for this application note which takes in either the oscillator clock or an external clock through GPIO2.

### 4. Ingredients

- ForgeFPGA Device SLG47910
- Latest Revision of ForgeFPGA Workshop software
- SLG47910 Development Board and Adaptor Board

## 5. Verilog Code

Below is the Verilog Code on how to use two clocks: PLL\_CLK and OSC\_CLK in this application note. User can find the complete code [2]. Using the below Verilog code, the user can design a Frequency Divider. The Frequency Divider is implemented using a FF using the osc\_clk and pll\_clk.

```
(* top *) module two clk domain (
  (* iopad external pin, clkbuf inhibit *) input pll clk, // clock 0
  (* iopad external pin, clkbuf inhibit *) input osc clk,
                                                            // clock 1
  (* iopad external pin *) input rst,
  (* iopad external pin *) output ext clk oe,//to enable GPIO2 to function as input
  (* iopad external pin *) output OSC CTRL EN,
  // PLL Settings
  (* iopad external pin *) output PLL EN,
  (* iopad external pin *) output PLL SELECTION,
  (* iopad external pin *) output PLL BYPASS,
  (* iopad external pin *) output [5:0] PLL REFDIV,
  (* iopad_external_pin *) output [11:0] PLL FBDIV,
  (* iopad external_pin *) output [2:0] PLL_POSTDIV1, PLL_POSTDIV2,
  (* iopad external pin *) output reg osc div,
  (* iopad_external_pin *) output osc_div_oe,
  (* iopad_external_pin *) output reg pll_div,
  (* iopad external pin *) output pll div oe
);
// divider by 2 frequency divider
  always @ (posedge osc clk) begin
   if (!rst) begin
     osc div <= 1'b0;
    end else begin
      osc div <= ~osc div;
    end
  end
// divider by 2 frequency divider
  always @ (posedge pll clk) begin
   if (!rst) begin
      pll div <= 1'b0;
    end else begin
      pll div <= ~pll div;
    end
  end
// if 1'b0, then set GPIO as input
  assign ext clk oe = 1'b0;
// if 1'b1, then set GPIO as output
  assign osc div oe = 1'b1;
// if 1'b1, then set GPIO as output
  assign pll div oe = 1'b1;
// if 1'b1, then OSC is enabled
```

```
assign OSC CTRL EN = 1'b1;
// if 1'b1, then PLL is enabled
  assign PLL EN = 1'b1;
// if 1'b1, then input clock goes directly without any divider
  assign PLL BYPASS = 1'b0;
// if 1'b1, then input clock takes from GPIO2, otherwise takes from OSC
  assign PLL SELECTION = 1'b1;
// sets the reference divide value from 1 to 63
  assign PLL REFDIV = 6'd1;
// sets the PLL Feedback Divide value from 16 to 400
  assign PLL FBDIV = 12'd55;
// Sets the PLL Output Divider1 value from 1 to 7
  assign PLL POSTDIV1 = 3'd7;
// Sets the PLL Output Divider2 value from 1 to 7
  assign PLL POSTDIV2 = 3'd7;
endmodule
```

## 6. Floorplan: CLB Utilization

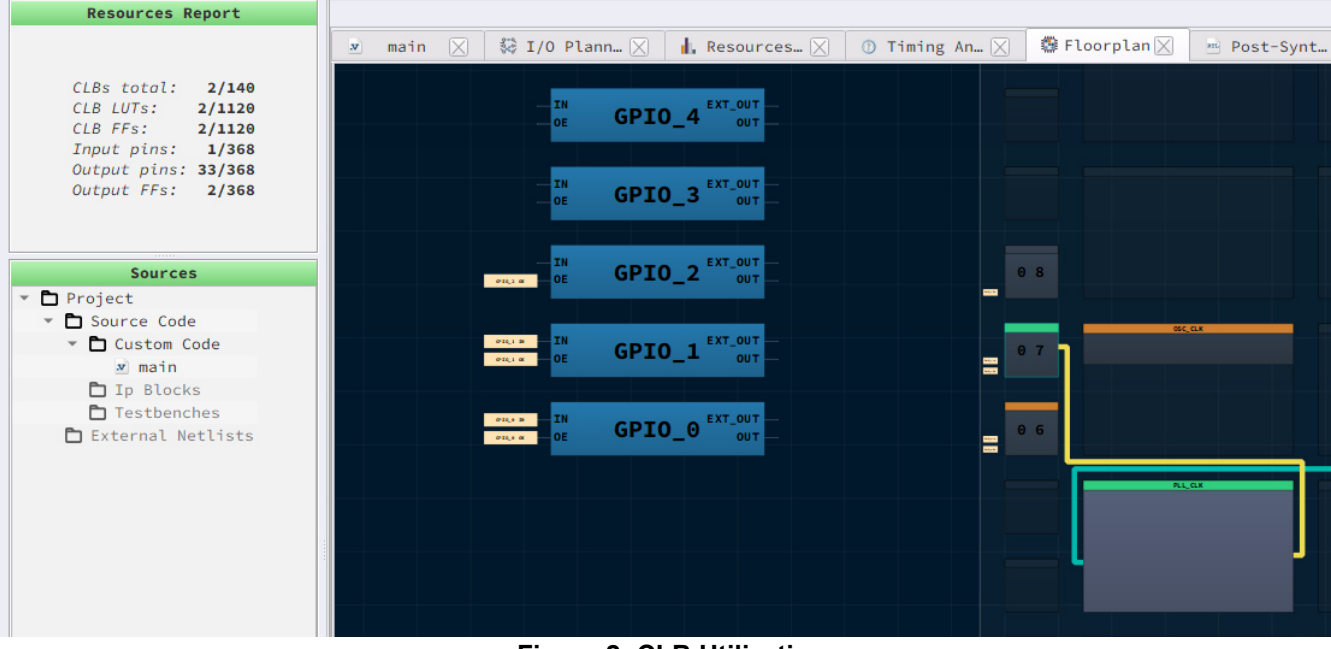

### Figure 2: CLB Utilization

## 7. Design Steps

1. Launch the latest version of the Go Configure Software Hub. Select the SLG47910V device and the ForgeFPGA Workshop software will load.

2. Download the design example AN-FG-013 How to use two clock domain.ffpga. If you are not familiar with the ForgeFPGA Workshop software, review the Four-Bit Counter application notes that covers the basic design steps.

3. Open the AN-FG-013 How to use two clock domain.ffpga file after downloading.

4. Open the FPGA editor and review the Verilog code. There is a main code with the module name two\_clk\_domain,which is the top module defining the whole design. This is a Frequency Divider code using DFF.

5. Open the IO planner tab on the FPGA editor and review the pin assignment. The Pin assignment in the IO Planner is what makes the Two Clock connection work as expected. (Figure 2)

| 💌 main.v 🔀 🗱 I/O Planner 🔀 🖼 PLL Calculator 🔀 |             |                                    |  |  |  |  |
|-----------------------------------------------|-------------|------------------------------------|--|--|--|--|
| Filter:                                       | ✓ Misc BRAM | ✔ CLK ✔ GPIO ✔ OSC_ctrl ✔ PLL_ctrl |  |  |  |  |
| FUNCTION                                      | DIRECTION   |                                    |  |  |  |  |
| PLL_REFDIV[0]                                 | Output 🗟    | PLL_REFDIV[0]                      |  |  |  |  |
| PLL_REFDIV[1]                                 | Output      | PLL_REFDIV[1]                      |  |  |  |  |
| PLL_REFDIV[2]                                 | Output      | PLL_REFDIV[2]                      |  |  |  |  |
| PLL_REFDIV[3]                                 | Output      | PLL_REFDIV[3]                      |  |  |  |  |
| PLL_REFDIV[4]                                 | Output      | PLL_REFDIV[4]                      |  |  |  |  |
| PLL_REFDIV[5]                                 | Output      | PLL_REFDIV[5]                      |  |  |  |  |
| PLL_REF_CLK_SEL                               | Output      | PLL_SELECTION                      |  |  |  |  |
| [PIN 15] GPI02_0E                             | Output      | ext_clk_oe                         |  |  |  |  |
| OSC_CLK                                       | Input       | osc_clk                            |  |  |  |  |
| [PIN 13] GPIO0_OUT                            | Output      | osc_div                            |  |  |  |  |
| [PIN 13] GPI00_0E                             | Output      | osc_div_oe                         |  |  |  |  |
| PLL_CLK                                       | Input       | pll_clk                            |  |  |  |  |
| [PIN 14] GPI01_OUT                            | Output      | pll_div                            |  |  |  |  |
| [PIN 14] GPI01_0E                             | Output      | pll_div_oe                         |  |  |  |  |
| FPGA_CORE_READY                               | Input       | rst                                |  |  |  |  |

Figure 2: IO Planner

6. Next select the Synthesize button on the lower left side of the FPGA editor. Select the Generate Bitstream button on the lower left side of the FPGA editor. Check the Logger and Issues tabs to make sure that the bit steam was generated correctly.

7. Now click on the Floorplan tab and see the CLB utilization (Figure 2). Press the Ctrl and the mouse wheel to zoom-in.

8. Connect the Development Board and attach it to Adaptor Board with the SLG47910 part in the socket on it. Click on the Debug button on the ForgeFPGA Workshop studio and select Emulation (Figure 3).

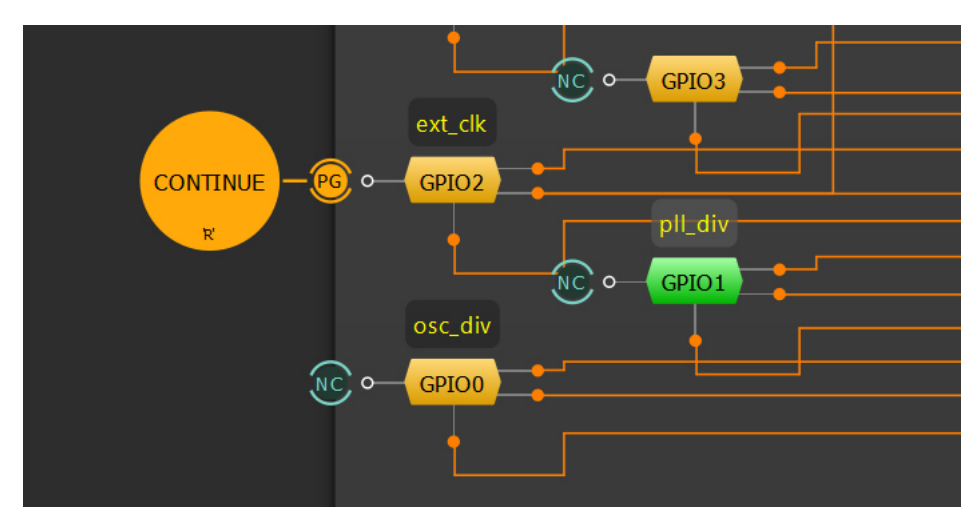

Figure 3: GPIO Connection

9. Connect GPIO2 to Synchronous Logic Generator and set a pattern of choice in the Generator. The input frequency will be divided by two due to flip-flop connected to the output and can be observed on GPIO0 and GPIO1 depending on the settings. It can be observed that GPIO2 is set at 20MHz input which results in 10MHz output at GPIO1 and GPIO2 at 25MHz frequency as the OSC runs at 50MHz (See Figure 5)

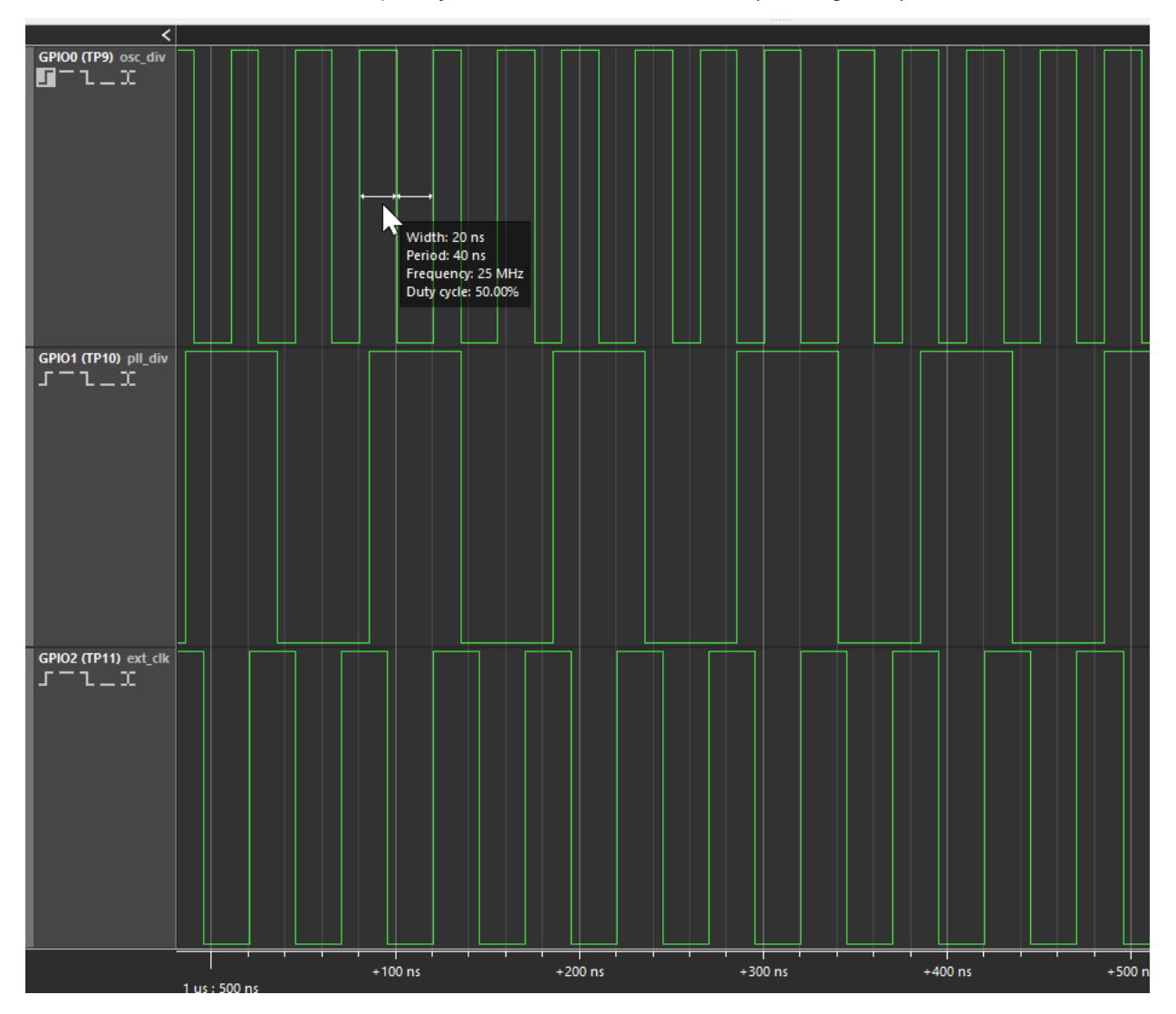

Figure 4: Waveform using External Clock

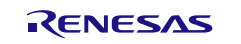

### 8. Conclusion

This application note shows how the Frequency Divider is designed using two different clock domains and how the input-output ports are assigned in IO Planner. This procedure can be utilized for any design. This testcase is available for download (<u>How to use two\_clock\_domains.ffpga</u>). If interested, please contact the ForgeFPGA Business Support Team.

# 9. Revision History

| Revision | Date          | Description                             |  |
|----------|---------------|-----------------------------------------|--|
| 1.00     | May 03,2024   | Initial release.                        |  |
| 2.0      | July 17, 2024 | Updated as per ForgeFPGA Workshop v6.43 |  |

### IMPORTANT NOTICE AND DISCLAIMER

RENESAS ELECTRONICS CORPORATION AND ITS SUBSIDIARIES ("RENESAS") PROVIDES TECHNICAL SPECIFICATIONS AND RELIABILITY DATA (INCLUDING DATASHEETS), DESIGN RESOURCES (INCLUDING REFERENCE DESIGNS), APPLICATION OR OTHER DESIGN ADVICE, WEB TOOLS, SAFETY INFORMATION, AND OTHER RESOURCES "AS IS" AND WITH ALL FAULTS, AND DISCLAIMS ALL WARRANTIES, EXPRESS OR IMPLIED, INCLUDING, WITHOUT LIMITATION, ANY IMPLIED WARRANTIES OF MERCHANTABILITY, FITNESS FOR A PARTICULAR PURPOSE, OR NON-INFRINGEMENT OF THIRD-PARTY INTELLECTUAL PROPERTY RIGHTS.

These resources are intended for developers who are designing with Renesas products. You are solely responsible for (1) selecting the appropriate products for your application, (2) designing, validating, and testing your application, and (3) ensuring your application meets applicable standards, and any other safety, security, or other requirements. These resources are subject to change without notice. Renesas grants you permission to use these resources only to develop an application that uses Renesas products. Other reproduction or use of these resources is strictly prohibited. No license is granted to any other Renesas intellectual property or to any third-party intellectual property. Renesas disclaims responsibility for, and you will fully indemnify Renesas and its representatives against, any claims, damages, costs, losses, or liabilities arising from your use of these resources. Renesas' products are provided only subject to Renesas' Terms and Conditions of Sale or other applicable terms agreed to in writing. No use of any Renesas resources expands or otherwise alters any applicable warranties or warranty disclaimers for these products.

(Disclaimer Rev.1.01)

### **Corporate Headquarters**

TOYOSU FORESIA, 3-2-24 Toyosu, Koto-ku, Tokyo 135-0061, Japan www.renesas.com

### Trademarks

Renesas and the Renesas logo are trademarks of Renesas Electronics Corporation. All trademarks and registered trademarks are the property of their respective owners.

### **Contact Information**

For further information on a product, technology, the most up-to-date version of a document, or your nearest sales office, please visit <u>www.renesas.com/contact-us/</u>.